## **TSplus Remote Access v15 Installation**

Run TSplus Remote Access Setup program and then follow the installation steps.

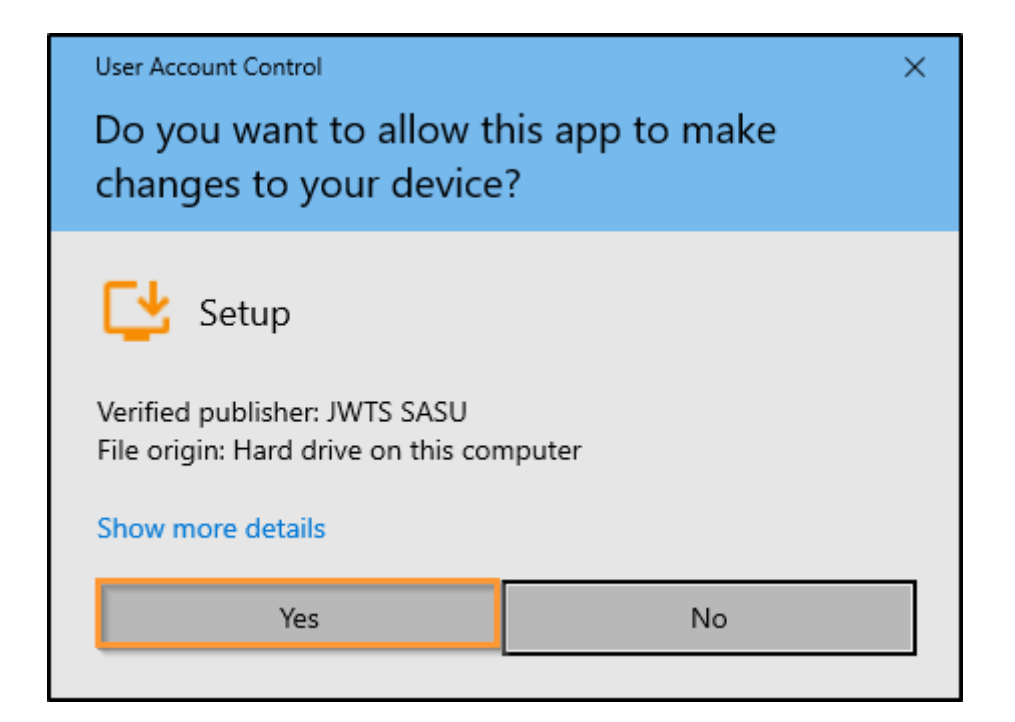

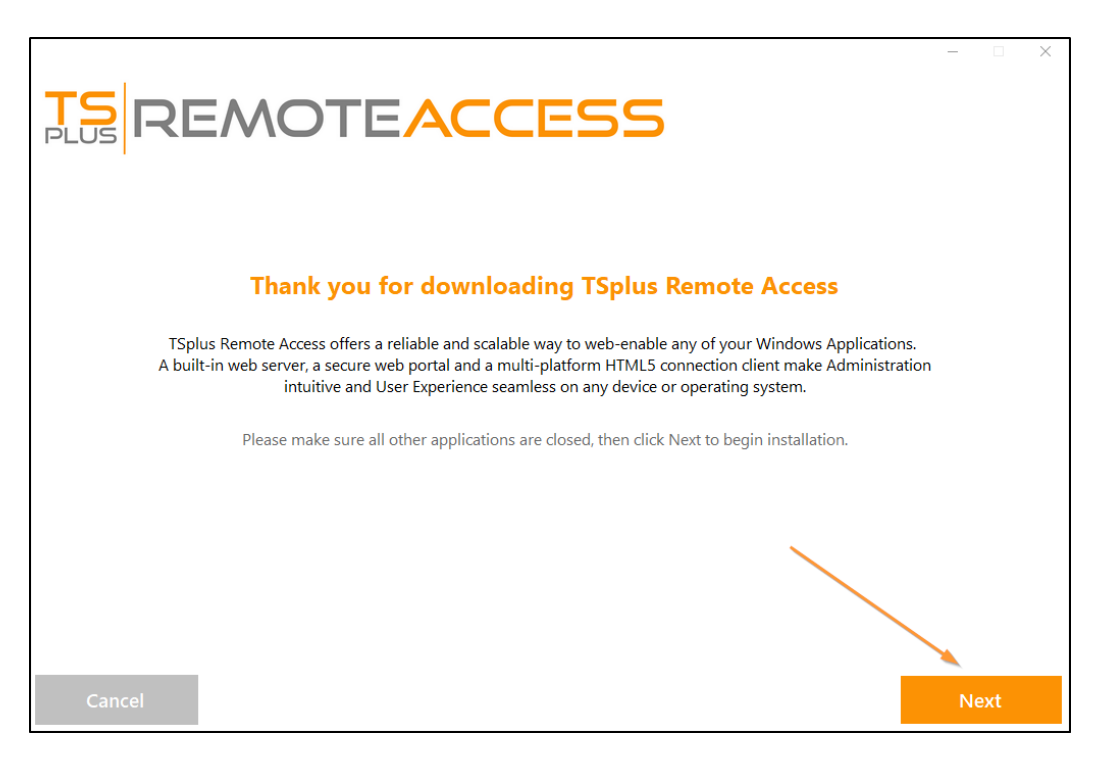

You can then select your language (possible to change it later)

You can then select two custom options by checking the corresponding boxes: Recommended or Advanced

## 

The Advanced option allows you to:

- \* Not install TSplus Advanced Security.
- \* Use custom proxy settings.
- \* Download only the installer, which does not install TSplus.
- \* Change default ports (not recommended).

Click on Next.

| Choose a s | <b>NOTEACC</b><br>setup type                                                           | ESS                                           |                                             | -    |
|------------|----------------------------------------------------------------------------------------|-----------------------------------------------|---------------------------------------------|------|
|            | Langua<br>Recommended<br>Uses the most common settings.<br>Recommended for most users. | Advar<br>Allows to customi<br>Recommended for | nced<br>ze all settings.<br>advanced users. |      |
| Cancel     |                                                                                        |                                               | Back                                        | Next |

Click on "I accept the agreement".

|                                                                                                    |                                                                                                    | -      |    | × |
|----------------------------------------------------------------------------------------------------|----------------------------------------------------------------------------------------------------|--------|----|---|
| TSDEMOTEACCEC                                                                                                    |                                                                                                    |        |    |   |
|                                                                                                    |                                                                                                    |        |    |   |
|                                                                                                    |                                                                                                    |        |    |   |
| License Agreement                                                                                                    |                                                                                                    |        |    |   |
|                                                                                                    |                                                                                                    |        |    |   |
| TSplus's license agreement                                                                                                    | ^                                                                                                    |        |    |   |
| Software<br>You should carefully read the following terms and conditions before opening the software package, or if downloaded, befo<br>downloaded software. Opening the package or using the software, if downloaded, means you accept these terms and cond<br>that they will be legally binding on you and TSplus. If you do not agree with these terms and conditions, or do not want the<br>you, you should promptly return the package unopened for a full refund or delete the downloaded software from any stora<br>stored on.                                                                                                    | re using such<br>tions and understand<br>m to be binding on<br>ge medium that it is                                        |        |    |   |
| Ownership<br>You acknowledge and agree that TSplus ("licensor") is the owner of all rights, title and interest in and to the enclosed disks<br>the downloaded TSplus software, if downloaded, and the computer programs contained therein in machine readable objec<br>the accompanying user documentation along with all subsequent copies thereof, regardless of the media or form in which th<br>(collective) the "software". The software is protected by copyright laws and international treatp provisions, and this license a<br>convey to you any interest in or to the software, digital content, or any accompanying printed materials, but only a limited rig<br>reproduction which is revocable in accordance with the terms of this license agreement.                                                        | and/or cdrom and/or<br>t code form as well as<br>rey may exist<br>igreement does not<br>pht of use and limited             |        |    |   |
| License<br>Grant of ficense.<br>Licensor hereby grants and you accept a nonexclusive license to use the software in accordance with the terms of this agreen                                                                                                    | nent.                                                                                                    |        |    |   |
| Remote Desktop/Remote Assistance.<br>The Software contains Remote Desktop and Remote Assistance technologies that enable the Software or applications install<br>Computer (hrearditer referred to as a Host Device) to be accessed remotely from other Devices. You may use the Software's Rei<br>to access the Host Device from any Device provided you acquire a separate Software license for that Device (for example, you<br>NP based baptop to remotely access one TSplus. Host Device). When you are using Remote Assistance (or other software while<br>functionality for a similar purpose) you may share a Session with other users without any limit on the number of Device con<br>acquiring additional itenses for the Software. For Microsoft and non-Microsoft applications, you should consult the license | ed on the TSplus<br>note Desktop feature<br>may use any Windows<br>ch provides similar<br>ections and without<br>agreement |        |    |   |
|                                                                                                    |                                                                                                    |        |    |   |
| Cancel Ba                                                                                                    | ick                                                                                                    | l agre | ee |   |

Please wait, downloading and installing the program

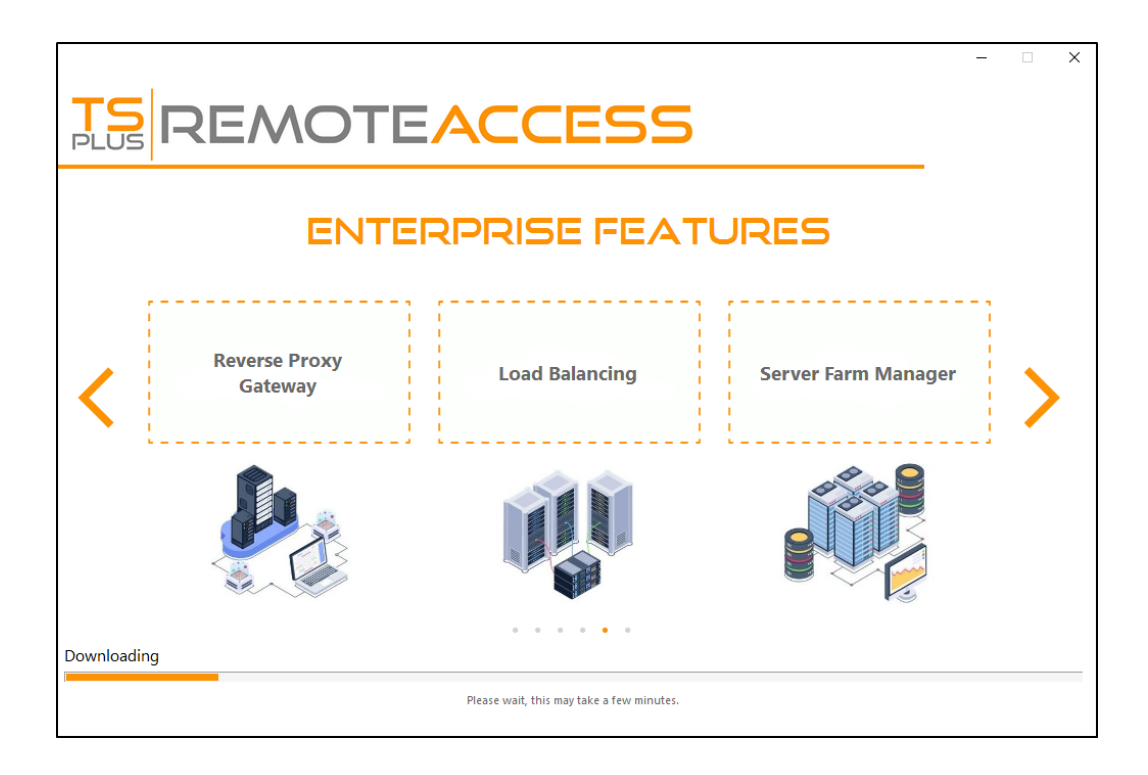

Then the TSplus logo appears and a window informs you about the completion of the installation.

|                                                                           | _     |    | × |
|---------------------------------------------------------------------------|-------|----|---|
| $\bigotimes$                                                              |       |    |   |
| Installation Complete                                                     |       |    |   |
| You have successfully installed TSplus Remote Access!                     |       |    |   |
| To complete the installation of TSplus, setup must restart your computer. |       |    |   |
| <ul> <li>Restart now</li> <li>Restart later</li> </ul>                    |       |    |   |
|                                                                           |       |    |   |
|                                                                           | Finis | sh |   |

To use TSplus, you must reboot your system. The trial period delivers a full product for 15 days and 5 concurrent users.

The steps below only if you check install TSplus Remote Access in Advanced mode.

## 

|                                                                                                    |      | -  |    | × |
|----------------------------------------------------------------------------------------------------|------|----|----|---|
| Configuration                                                                                                    |      |    |    |   |
| <ul> <li>Install TSplus Advanced Security</li> <li>Only download setup (do not install)</li> <li>Use custom proxy settings</li> </ul> |      |    |    |   |
| Cancel                                                                                                    | Back | Ne | vt |   |

Web servers are listening on ports 80 and 443 by default. We recommend you to accept our TSplus default installation settings. According to our experience, most of the production issues are due to Windows security features.

You can still modify these ports if you wish during installation or at any time on the <u>Built-in Web Server Management of</u> the AdminTool. Just make sure that the defined ports are available and that Java is installed on the server.

|                                                                                                    | ACCESS                                                                                                  | - 0 X |
|----------------------------------------------------------------------------------------------------|----------------------------------------------------------------------------------------------------|-------|
| TSplus WEB options                                                                                                    |                                                                                                    |       |
| <ul> <li>HTTP web server and Universal</li> <li>HTTPS web server with Tunneli</li> <li>Highly secured SSH communic</li> <li>RemoteAPP client to start Virtu</li> <li>Gateway and Web Portal</li> <li>HTML5 client access from iPho</li> </ul> | l printer<br>ing<br>ation with Tunneling<br>al Application over Internet<br>ne/Ipad/Android tablets     |       |
| CHANGE PORT NUMBERS<br>HTTP: 80<br>HTTPS: 443                                                                                                    | DISABLE HTTP BUILT-IN WEB SERVER<br>© Use the built-in HTTP web server<br>© Disable the HTTP web server |       |
| Cancel                                                                                                    | Back                                                                                                    | Next  |

Click on "I accept the agreement".

|        |                                                                                                    | -  |       | × |
|--------|----------------------------------------------------------------------------------------------------|----|-------|---|
|        | REMOTEACCESS                                                                                                    |    |       |   |
|        | License Agreement                                                                                                    |    |       |   |
|        | TSplus's license agreement                                                                                                    | ^  |       |   |
|        | Software<br>You should carefully read the following terms and conditions before opening the software package, or if downloaded, before using such<br>downloaded software. Opening the package or using the software, if downloaded, means you accept these terms and conditions and understand<br>that they will be legally binding on you and TSplus. If you do not agree with these terms and conditions, or do not want them to be binding on<br>you, you should promptly return the package unopened for a full refund or delete the downloaded software from any storage medium that it is<br>stored on.                                                                                                    |    |       |   |
|        | Ownership<br>You acknowledge and agree that TSplus ("licensor") is the owner of all rights, title and interest in and to the enclosed disks and/or cdrom and/or<br>the downloaded TSplus software, if downloaded, and the computer programs contained therein in machine readable object code form as well as<br>the accompanying user documentation along with all subsequent copies thereof, regardless of the media or form in which they may exist<br>(collective) the "software"). It is oftware is protected by copying/tal laws and international treaty provisions, and this license agreement does not<br>convey to you any interest in or to the software (digital content, or any accompanying printed materials, but only a limited right of use and limited<br>reproduction which is revocable in accordance with the terms of this license agreement.                                                             |    |       |   |
|        | License<br>Grant of license.<br>Licensor hereby grants and you accept a nonexclusive license to use the software in accordance with the terms of this agreement.                                                                                                    |    |       |   |
|        | Remote Desktop/Remote Assistance.<br>The Software contains Remote Desktop and Remote Assistance technologies that enable the Software or applications installed on the TSplus<br>Computer (hrecafter referred to as a Host Device) to be accessed remotely from other Devices. You may use the Software's Remote Desktop feature<br>to access the Host Device from any Device provided you acquire a separate Software license for that Device (for example, you may use any Windows<br>XP based laptop to remotely access one TSplus. Host Device). When you are using Remote Assistance (or other software which provides similar<br>functionality for a similar purpose) you may share a Session with other users without any limit on the number of Device connections and without<br>acquiring additional licenses to the Software. For Microsoft and non-Microsoft applications, you should consult the license agreement | *  |       |   |
|        |                                                                                                    | -  |       |   |
| Cancel | Back                                                                                                    | la | agree |   |

The progress bar appears and allows you to follow the progress of the process:

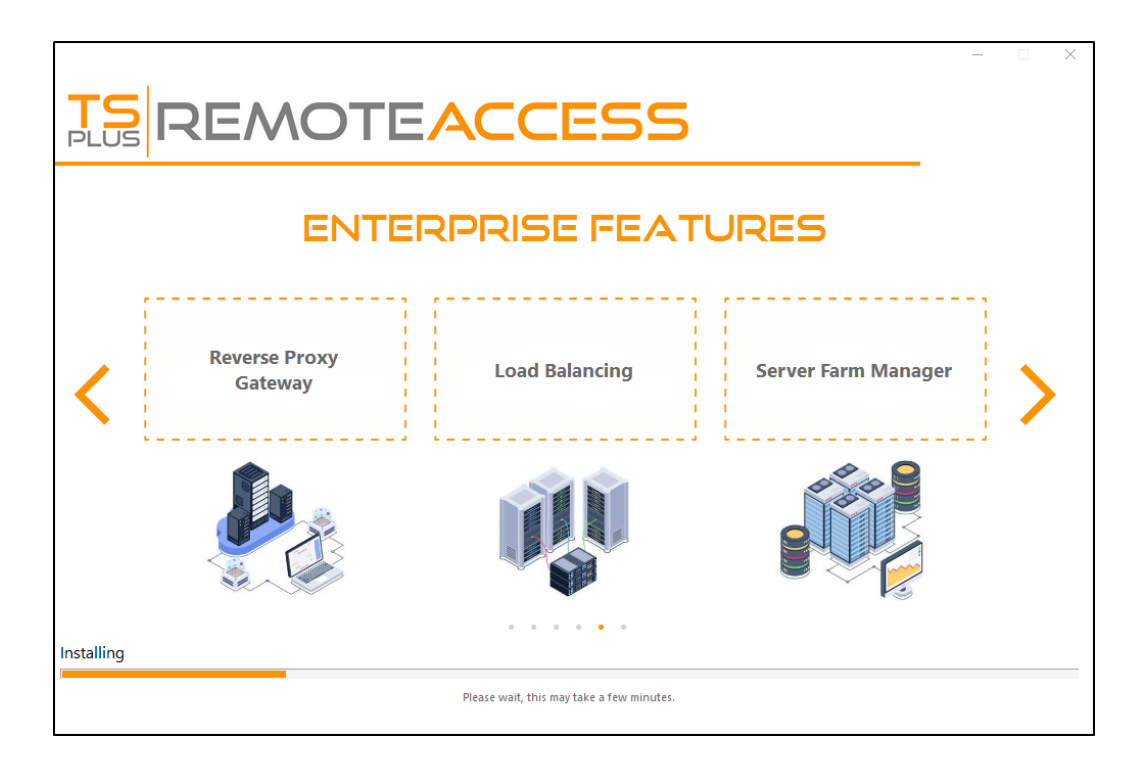

• Since TSplus 11.40 version, you will have the choice to install <u>TSplus Advanced Security</u>, our powerful Security Add-On, in its Ultimate trial version (All Security features free to use for 2 weeks) to your TSplus system:

For more information about this product, see pages about TSplus Advanced Security documentation.

Then the TSplus logo appears and a window informs you about the completion of the installation.

Please make sure you know your Windows username and password before rebooting.

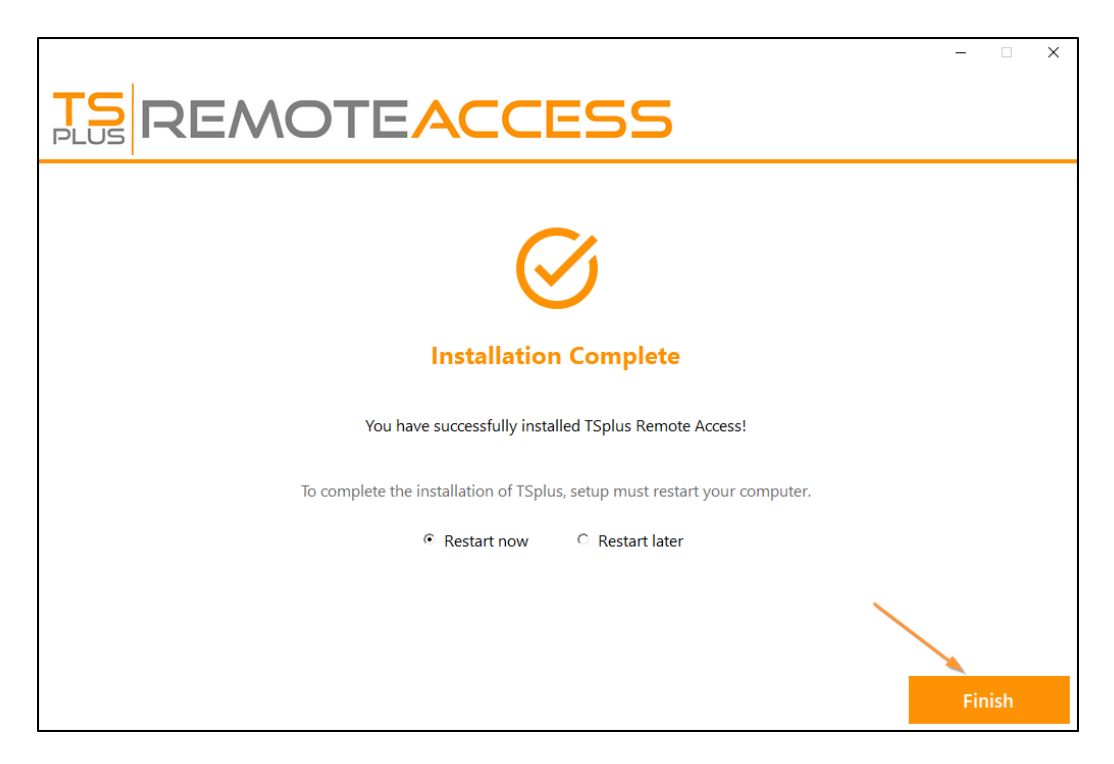

To use TSplus, you must reboot your system. The trial period delivers a full product for 15 days and 5 concurrent users.